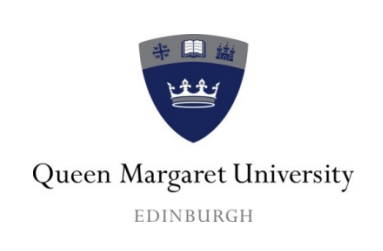

## ITS Department

# Adding QMU Email to iPhone

| Section: ITS                      |                  |                 | Document ID:              |
|-----------------------------------|------------------|-----------------|---------------------------|
| Subject: Induction – iPhone Email |                  | mail            | Location: N/A             |
| Total Pages: 4                    |                  |                 | Issued By (Owner): N Swan |
| Effective Date:                   | 25/07/2017       |                 | Approved By:              |
| Revision<br>Number                | Approval<br>Date |                 | Comments                  |
| 01                                |                  | Initial release |                           |
|                                   |                  |                 |                           |
|                                   |                  |                 |                           |
|                                   |                  |                 |                           |

### **Table of Contents**

| 1. Adding Email to iPhone using the iOS Mail App        | 1 |
|---------------------------------------------------------|---|
| 2. Adding Email to iPhone using the Outlook App for iOS | 2 |

#### 1. Adding Email to iPhone using the iOS Mail App

- From your homepage, open your devices Settings and scroll down.
- Tap Mail > Accounts > Add Account

| Settings |   | Kail Accounts                              |              |
|----------|---|--------------------------------------------|--------------|
| 🖂 Mail   | > |                                            |              |
| Contacts | > | ACCOUNTS                                   |              |
| Calendar | > | Outlook<br>Mail, Contacts, Calendars, Remi | nders, Notes |
| Notes    | > | Add Account                                | >            |

• Select Exchange

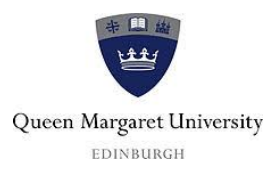

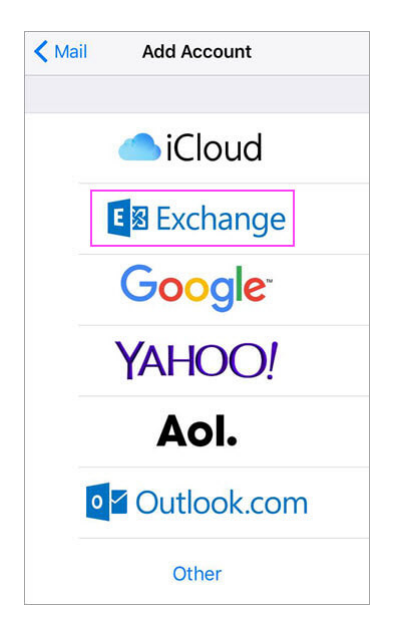

• Enter your full QMU email address, password, and a description of your account. Tap Next.

| Cancel      | Exchange         | Next |
|-------------|------------------|------|
| Email       | email@example.co | n    |
| Password    | Required         |      |
| Description | My Exchange Acco | unt  |

If you're prompted to enter server settings, enter the following and tap Next.
Email: your full email address. Server: Outlook.office365.com. Username: your full email address.
Password: email account password.

• The Mail App may request certain permissions such as accessing your calendar and contacts. To agree, tap **Yes.** The next page will allow you to choose the apps you want your email account to sync with. Tap **Save**.

Your mailbox will begin to sync.

#### 2. Adding Email to iPhone using the Outlook App for iOS

Note: This method is only Available for iOS devices using **iOS 9.0** or higher.

- Open Outlook for iOS, the icon looks like this or download it from the Apple Store
- Go to Settings > Add Account > Add Email Account

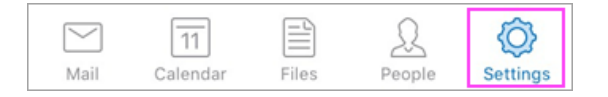

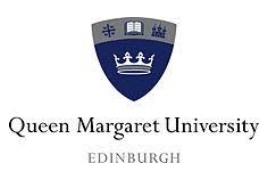

| ACCC | DUNTS                                 |   |
|------|---------------------------------------|---|
|      | OneDrive<br>OneDrive                  | > |
| ٥    | yourname@hotmail.com ><br>Outlook.com |   |
|      | Add Account                           |   |

• Type your full QMU email address, then tap Add Account

|     | Add Email Account                                                              |
|-----|--------------------------------------------------------------------------------|
|     | Enter your work or personal email address.                                     |
| you | urname@hotmail.com                                                             |
|     | Add Account                                                                    |
| Mic | rosoft may email you about Outlook Mobile.<br>You can unsubscribe at any time. |

• Enter your email account password and tap Sign In

| 1 🗥 🕸 🗧 🖉 🌢 🕞 🕨                                |
|------------------------------------------------|
| Enter password                                 |
| Enter the password for<br>yourname@hotmail.com |
| Password                                       |
| Sign in                                        |
| Forgot my password                             |

• Tap Yes or Allow to give Outlook permission to update Calendars, Contacts etc.

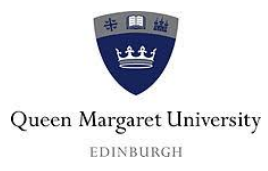

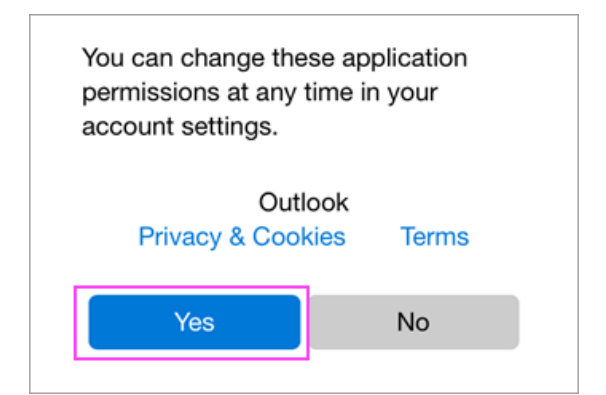

• Your mail will begin to sync.

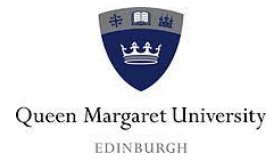